\*Seules les personnes possédant un code PIN sont autorisées à employer les commandes DTMF (voir *'code PIN admin'* dans Menu Planification/Réservations/Modifications d'une réservation). Avant toute commande DTMF; l'administrateur doit entrer son **code PIN** en tapant **\*<CodePIN>#** 

| Lancement de tous les Auto DialOut (cf Appels<br>automatiques en commandes DTMF)                                          | *2#                          |
|----------------------------------------------------------------------------------------------------|------------------------------|
| Appel sortant vers le téléphone X uniquement                                                                              | *2* <n°x>#</n°x>             |
| Appels sortants vers n téléphones                                                                                         | *2* <n°x>*<n°y>#</n°y></n°x> |
| Micro coupé pour l'ensemble des participants (hors<br>animateur)                                                          | *31#                         |
| Annule le micro coupé pour l'ensemble des<br>participants                                                                 | *30#                         |
| Micro coupé pour le participant Y                                                                                         | *31* <n°y>#</n°y>            |
| Annule le micro coupé du participant Y                                                                                    | *30* <n°y>#</n°y>            |
| Verrouillage de la salle de réservation : personne ne<br>peut entrer dans la salle à part les participants déjà<br>sortis | *41#                         |
| Déverrouillage de la salle de réservation (annule la commande précédente)                                                 | *40#                         |
| Retour vers SVI (permet de passer sur une autre session)                                                                  | **#                          |
| Remise à zéro de la salle de réservation (tous les participants sont expulsés; la salle se ferme et se ré-<br>ouvre)      | *99#                         |
| Demande de prise de parole (ne nécessite pas d'entrer le code PIN en amont)                                               | *1#                          |

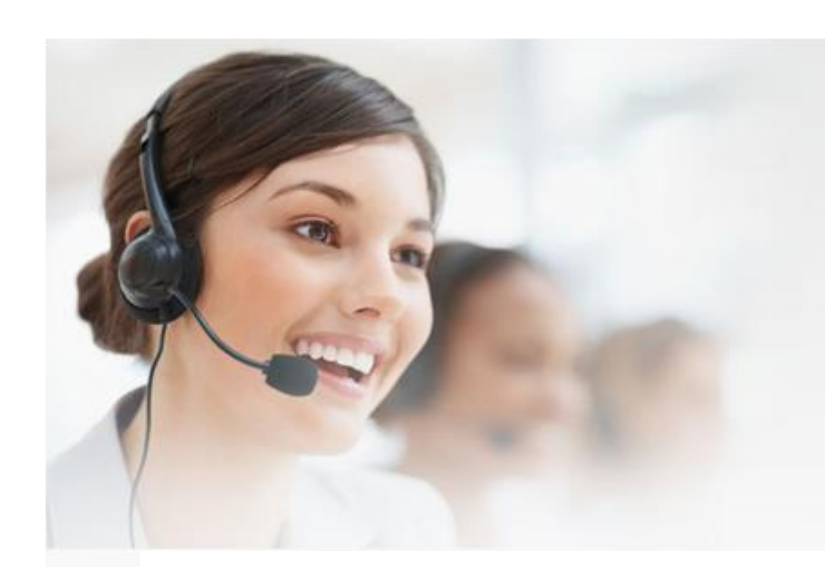

M2Msoft Centre de R&D 14 rue de l'Europe PA du Terlon 31850 Montrabé

0820 200 263 (0,09 € TTC/min) sales@m2msoft.com www.m2msoft.com

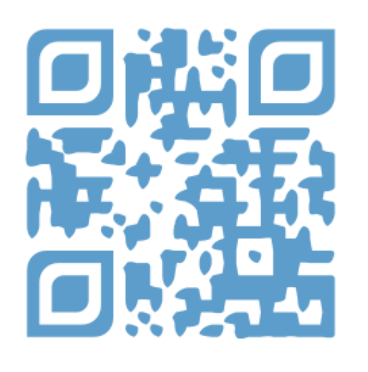

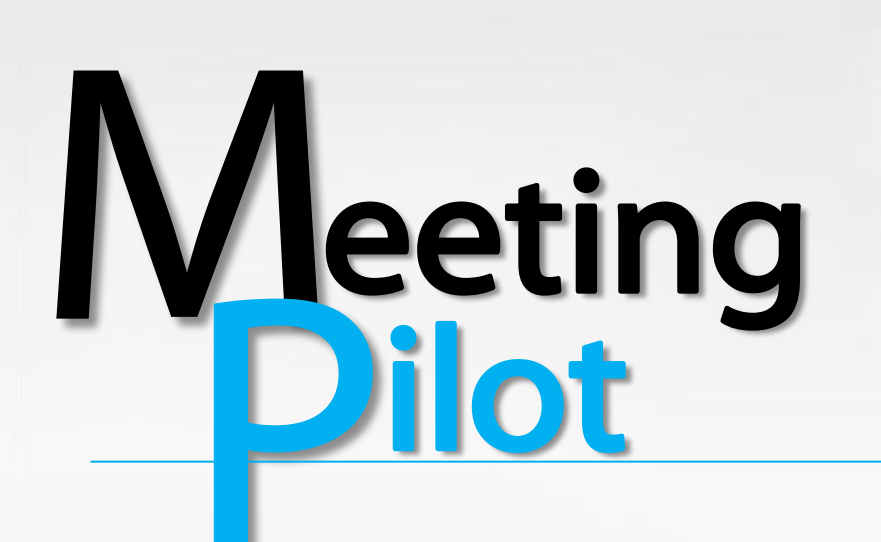

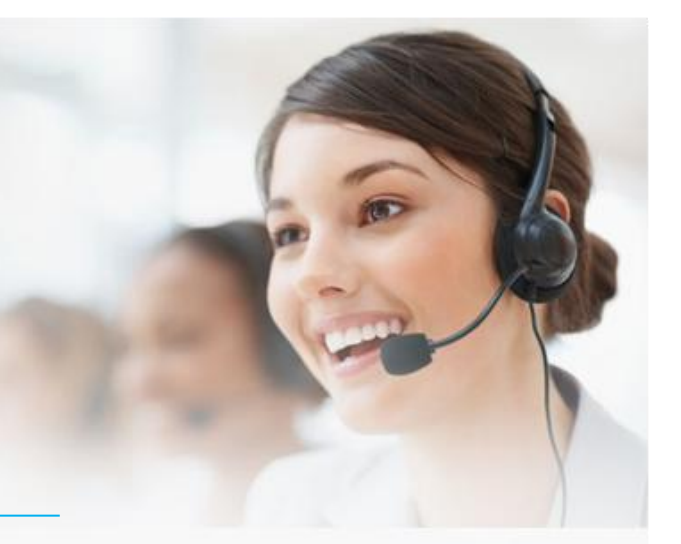

## Pont de conférences Audio

## Mémo Administrateur

Vue d'ensemble de l'interface Meeting Pilot

URL :

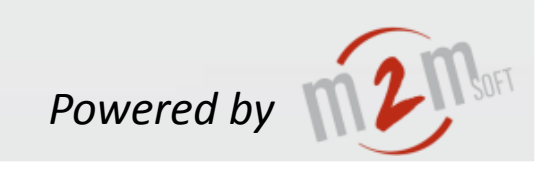

V1.0-ed1 Janvier 2014

## >Se connecter

| I                                                  | dentification  |                        | Planification            | Contacts et utilisateurs | Sessions passées        | Paramètres       | Déconnexion       |  |
|----------------------------------------------------|----------------|------------------------|--------------------------|--------------------------|-------------------------|------------------|-------------------|--|
| Nom d'utilisateur :                                |                |                        | Accueil                  |                          |                         |                  |                   |  |
|                                                    | Mot de passe : |                        | ur votre esp             | bace !                   |                         |                  |                   |  |
| Se souvenir de moi                                 |                |                        | rs nouncauc              | Message                  |                         | Date             | Marquer comme vue |  |
|                                                    | Connexion      |                        | on : "conf 4"            | Vous avez été in         | ivité à une session.    | 22/01/2014 16:52 | ~                 |  |
| Mot de passe                                       | oublié ?       |                        | vation : "conf 4"        | Vous avez été in         | wité à une réservation. | 22/01/2014 16:52 |                   |  |
|                                                    |                | invitation of one seco | on : "conference 3"      | Vous avez été in         | wité à une session.     | 22/01/2014 16:33 | •                 |  |
| Invitation à une résert<br>Invitation à une sessit |                |                        | rvation : "conference 3" | Vous avez été in         | wité à une réservation. | 22/01/2014 16:33 |                   |  |
|                                                    |                |                        | ion : "Conférence 2"     | Vous avez été in         | wité à une session.     | 22/01/2014 16:21 |                   |  |

La création d'une conférence revient à réserver une salle dédiée (réservation) au sein de laguelle une ou plusieurs sessions auront lieu. Les réservations peuvent être uniques (une session), quotidiennes (une session par jour), hebdomadaires (une session par semaine), mensuelles (une session par mois) ou manuelles (dans ce cas une salle est virtuellement ouverte et disponible et pourra s'ouvrir et se fermer à volonté). Par défaut, le titre de la session sera le

même que celui de la réservation.

### >Menu Planification

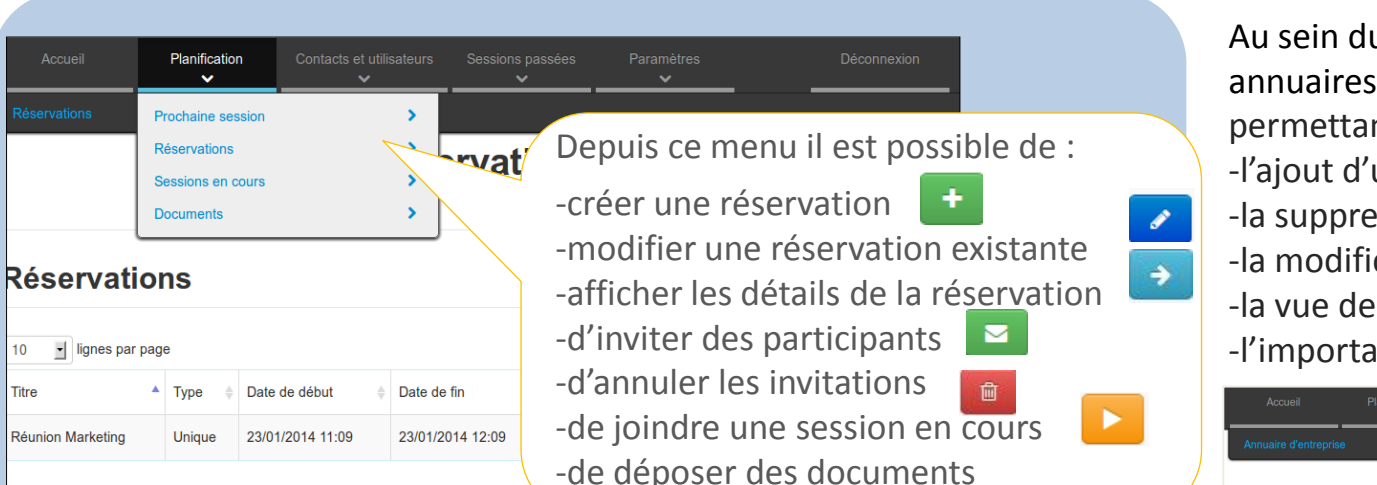

Lors de la création ou la modification d'une réservation, différents champs Annuaire d'entreprise sont à renseigner : 10 Ignes par page Le code peut être : général : commun à l'ensemble des participants dividuel : un code/personne (la personne est alors identifiée par son code et non plus son 2014 numéro de téléphone réservations (le démarrage peut être immédiat en Dans une heure Code PIN de sécurité pour cliquant sur « Maintenant » Code DTM PIN admin l'administration du SVI par sélectionner plusieurs rôles. Code général de la session Nombre de canaux DTMF (voir tableau des SDA commandes) Jouer les sons (entrées, sortie Enregistrement audi Numéro d'appel de la session Nombre max d'utilisateurs Signaux sonores Animateurs, Administrateurs : ici activés (fin de Cochez les cases  $\checkmark$ session proche, correspondantes si vous Les invités sont appelés entrée nouveau souhaitez : automatiquement soit à participant, etc) -Enregistrer la conférence l'ouverture de la (à préparer avant conférence, soit au 1er l'ouverture de la session) Invités arrivé, soit en touche DTMF -Envoyez les invitations par A configurer selon votre 10 🔄 lignes par page email convenance en cochant ou -Télécharger des documents non Appel automatique à (Planification/Documents) côté de chaque invité dans le Détail d'une réservation

Documents

Liste des documents de l'entreprise

La liste des documents doit être préparée en avance. Chaque document est téléchargeable par les animateurs et administrateurs

-l'ajout d'un contact 🕴 🕇 -la suppression d'un contact 💼 -l'importation d'annuaire

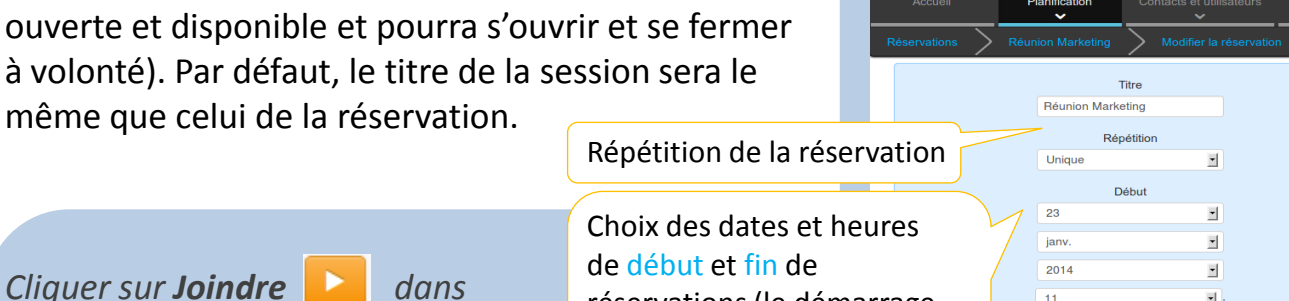

une session en cours :

# 2222 🕨 💽

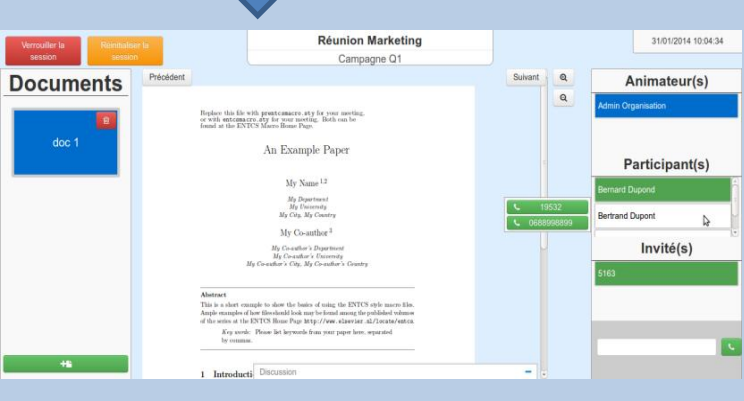

Cette interface d'administration permet à l'animateur de la session (l'animateur n'est pas forcément administrateur  $\rightarrow$  le rôle de chaque participant se configure dans

Contacts&Utilisateurs/Utilisateurs Web/Détails), de gérer les prises de paroles, de faire des appels sortants (DialOut), de partager des documents ou bien encore d'utiliser la pop-up de messagerie instantanée avec d'autres animateurs.

### >Menu Contacts&Utilisateurs

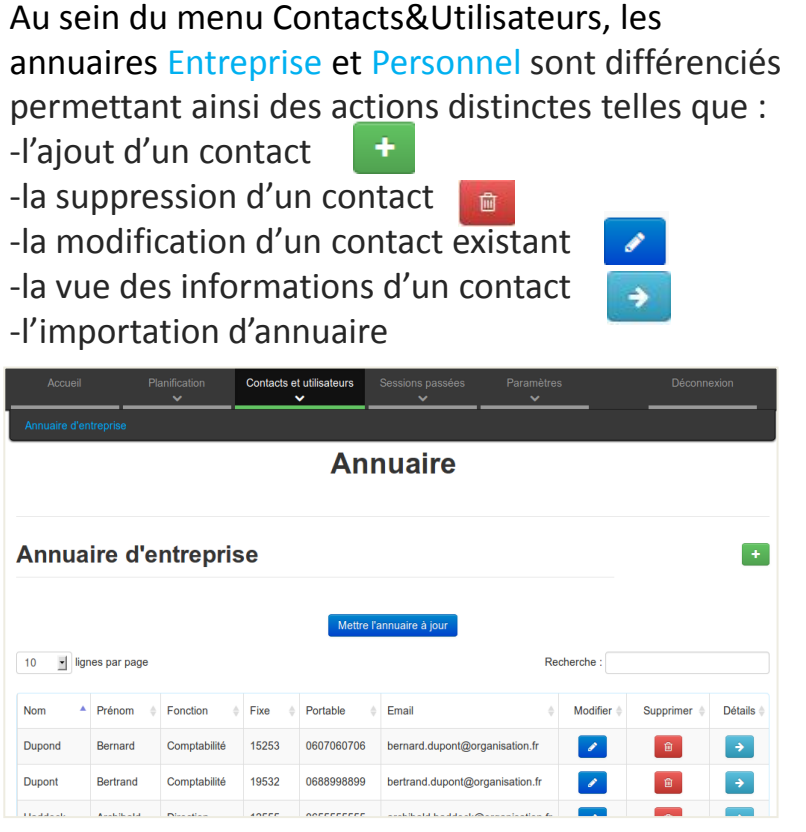

Pour modifier le rôle d'un contact (le rendre Administrateur et/ou Animateur), aller dans Contacts&Utilisateurs/Utilisateurs Web/Détails et maintenir la touche CTRL enfoncée pour

Une fois la réservation planifiée (date, heure, répétition éventuelle, choix des codes de sécurité, etc), il faut définir les participants Invités,

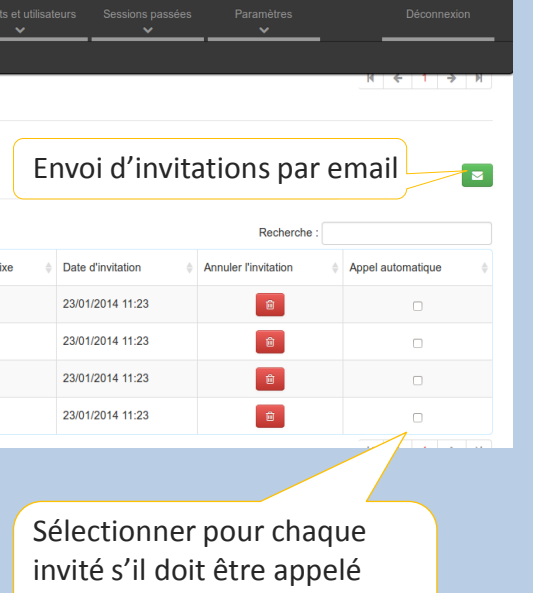

automatiquement ou non en cochant la case

## >Menu Sessions passées

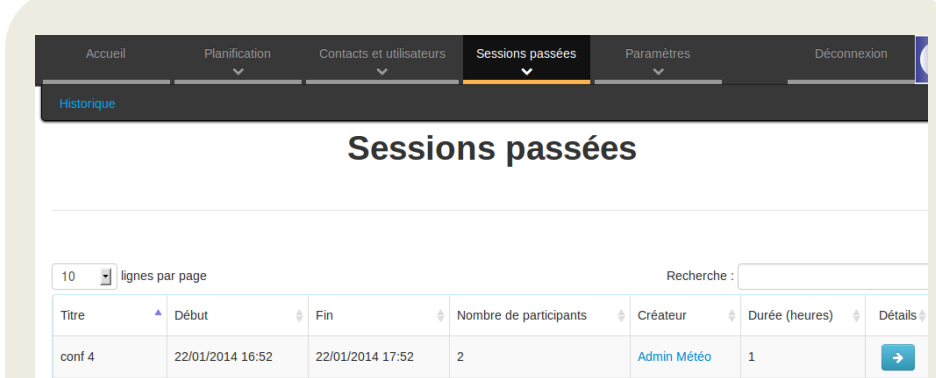

| cont 4        | 22/01/2014 16:52 | 22/01/2014 17:52 | 2 | Admin Meteo | 1   | <b>→</b> |
|---------------|------------------|------------------|---|-------------|-----|----------|
| conf du 23/01 | 23/01/2014 11:03 | 23/01/2014 12:03 | 0 | Admin Météo | 1   | >        |
| conference 3  | 22/01/2014 16:34 | 22/01/2014 16:40 | 2 | Admin Météo | 0.1 | >        |
| Conférence 1  | 22/01/2014 11:16 | 22/01/2014 12:16 | 2 | Admin Météo | 1   | >        |
| Conférence 1  | 22/01/2014 14:53 | 22/01/2014 15:53 | 3 | Admin Météo | 1   | >        |
| Conférence 1  | 22/01/2014 15:55 | 22/01/2014 16:21 | 5 | Admin Météo | 0.4 |          |

Le menu Sessions passées permet d'avoir un aperçu de l'historique des sessions terminées avec un visuel des informations détaillées. 📑

Les sessions passées dans l'Historique sont classées par ordre alphabétique par défaut mais peuvent être classés selon préférences. Une fonction de Recherche permet de naviguer plus rapidement.

| Accueil       | Planification        | Contacts et utilisateurs | Sessions passées | Paramètres | Déconnexion |  |  |  |
|---------------|----------------------|--------------------------|------------------|------------|-------------|--|--|--|
| Statistiques  |                      |                          |                  |            |             |  |  |  |
|               | Lundi 6 Janvier 2014 |                          |                  |            |             |  |  |  |
| < >           |                      |                          |                  |            | JSMA        |  |  |  |
| 10 Iignes par | r page               |                          |                  | Recherche  | e :         |  |  |  |

| Durée (heures par session)           | 0 | 0 | 0             | 0         |
|--------------------------------------|---|---|---------------|-----------|
| Nombre de participants (par session) | 0 | 0 | 0             | 0         |
| Nombre de sessions (par jour)        | - | - | -             | 0         |
|                                      |   |   | ← Précédent 1 | Suivant → |

Le sous-menu Statistiques indique les durées (en heures), nombre de participants et nombre de sessions minimum, maximum, moyens et totaux sur une période définie.

Dans l'exemple, la demande est faite par jour « J », les informations précisent donc les informations relatives à cette journée en particulier.

Il est également possible d'afficher les statistiques : -par semaine S

- -par mois M
- -par année A

## >Menu Paramètres

La modification des configurations du Compte, de l'Organisation et du Pont de conférences se font au sein du Menu Paramètres.

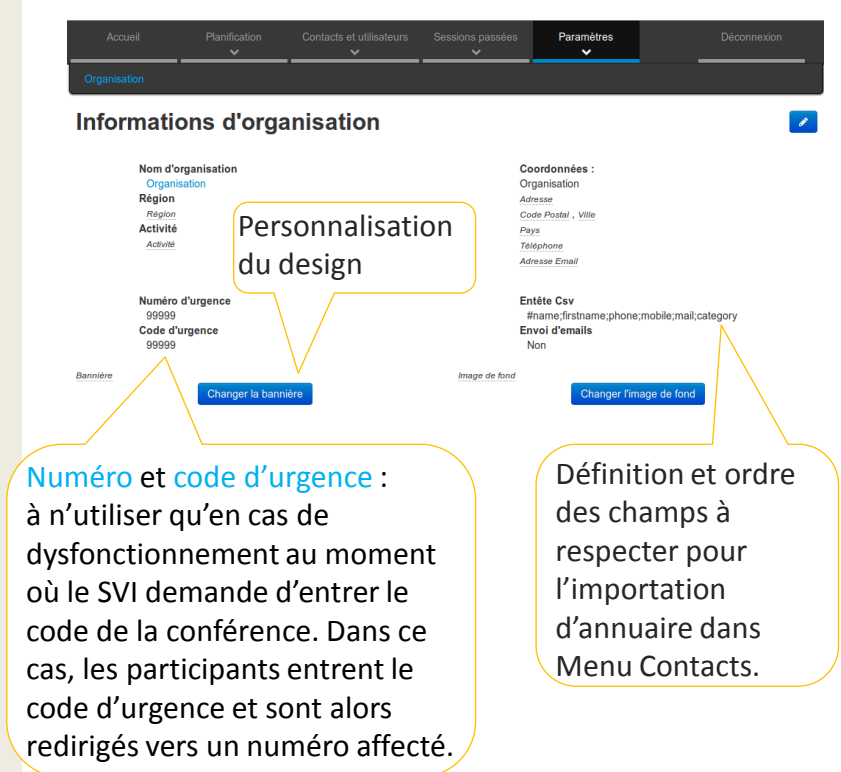

Pour modifier la configuration du Pont de Conférences, aller dans Paramètres/Pont de Conférences. Attention, seuls les administrateurs y sont autorisés.

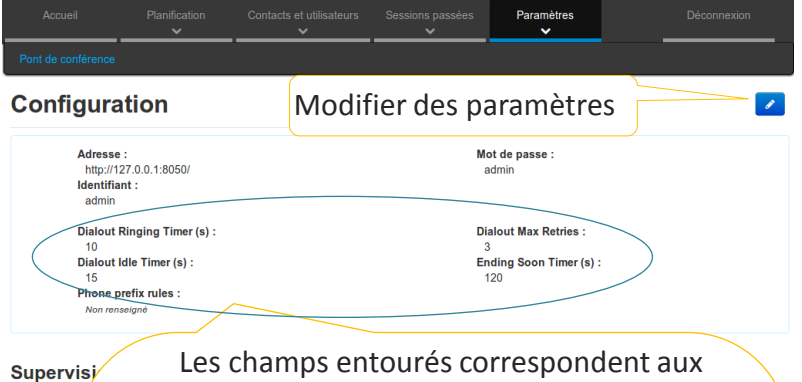

Etat du C3000

Réinitialiser

Les champs entourés correspondent aux paramètres définis lors des appels automatiques ou appels sortants (DialOut) depuis l'interface d'Administration.

Dialout Ringing Timer : Temps de sonnerie du téléphone de l'appelé sans réponse (en sec) Dialout Idle Timer : Temps d'attente avant reprise (en sec)

**Dialout Max Retries : Nombre d'essais** Dans l'exemple, après 10 secondes sans réponse de l'appelé, le dialout reprend après 15 secondes et ce, 3 fois.

Ending soon timer : Déclenchement du signal sonore de fin de session proche à t secondes